## Limpeza de SSL, Navegação Anônima e Limpeza do Histórico de Navegação

- Limpe o estado SSL, feche todas as janelas do navegador, abra o navegador e tente novamente.
  - Observação: Em uma sessão SSL (usando https://), o servidor solicita um certificado para confirmar quem é o usuário e o certificado escolhido é salvo em um cache. Esse cache é limpo ao reiniciar o computador ou ao "Limpar Estado SSL".
- Caso continue com problemas, feche todas as janelas do navegador, abra o navegador e utilize o modo de navegação anônima (sem registros ou InPrivate) e tente novamente.
- Caso ainda tenha problemas, limpe o histórico de navegação ("Arquivos de Internet Temporários e arquivos de sites" e "Cookies e dados de sites"), feche todas as janelas do navegador, abra o navegador e tente novamente.
  - Atenção:
    - Ao excluir "Arquivos de Internet Temporários e arquivos de sites", você estará apagando: Cópias de páginas, imagens e outros tipos de conteúdo de mídia armazenados no computador. O navegador usa essas cópias para carregar o conteúdo mais rápido quando você visita os sites.
    - Ao excluir "Cookies e dados de sites", você estará apagando informações que os sites armazenam no computador para lembrar suas preferências, por exemplo, informações de entrada ou sua localização.

Persistindo o problema, em "Configurações do Modo de

Exibição de Compatibilidade" adicione o "sp.gov.br" à lista de compatibilidade.